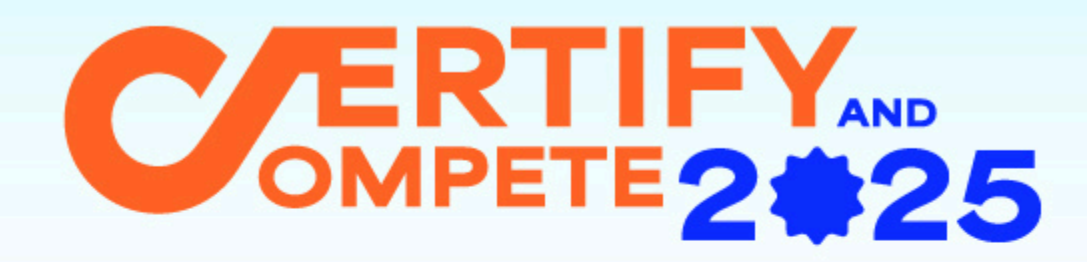

# คู่มือการลงทะเบียนและซำระค่าสมัคร **Fasurus Certify & Compete 2025**

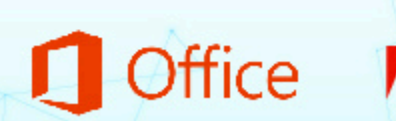

Adobe Certified Professional

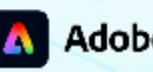

Adobe Express

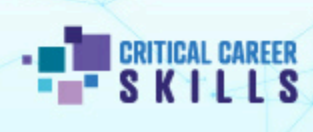

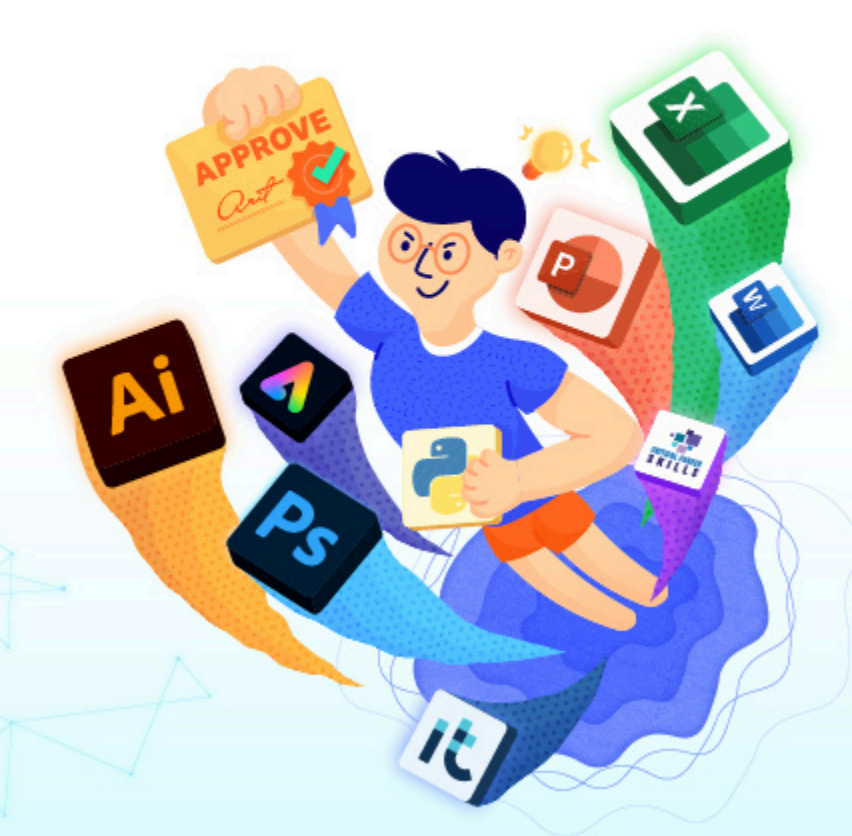

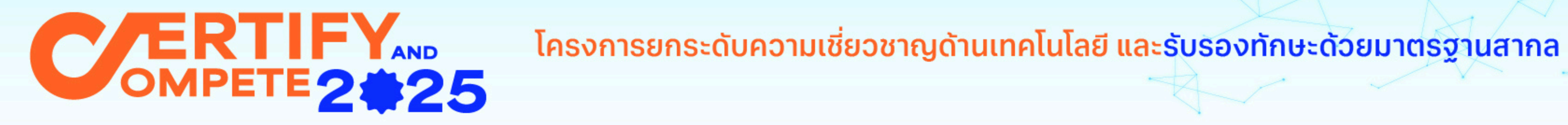

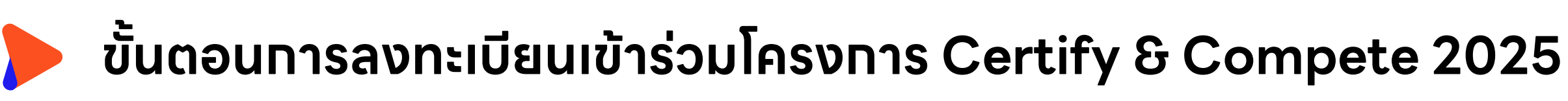

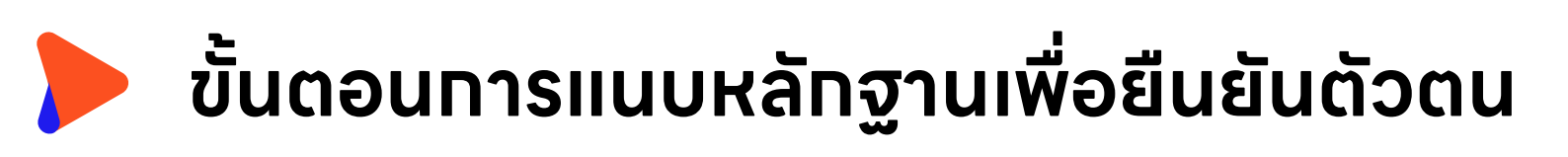

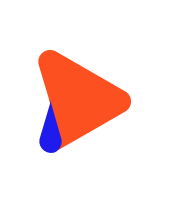

ขั้นตอนการแนบหลักฐานซำระค่าสมัคร (สำหรับนักเรียน นักศึกษาที่ดำเนินการด้วยตัวเอง)

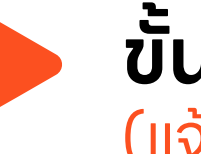

ขั้นตอนการแนบหลักฐานซำระค่าสมัคร (แจ้งหลักฐานการซำระสำหรับสถาบันการศึกษา)

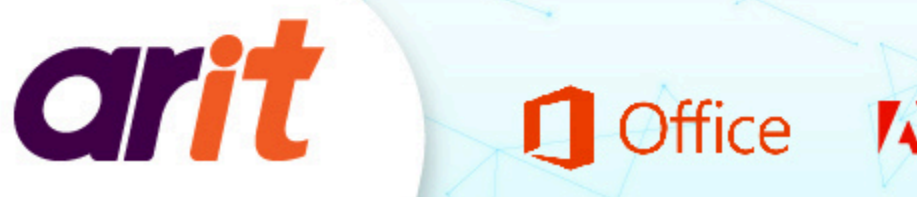

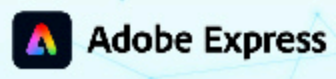

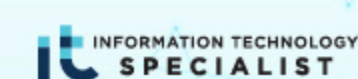

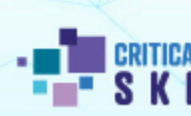

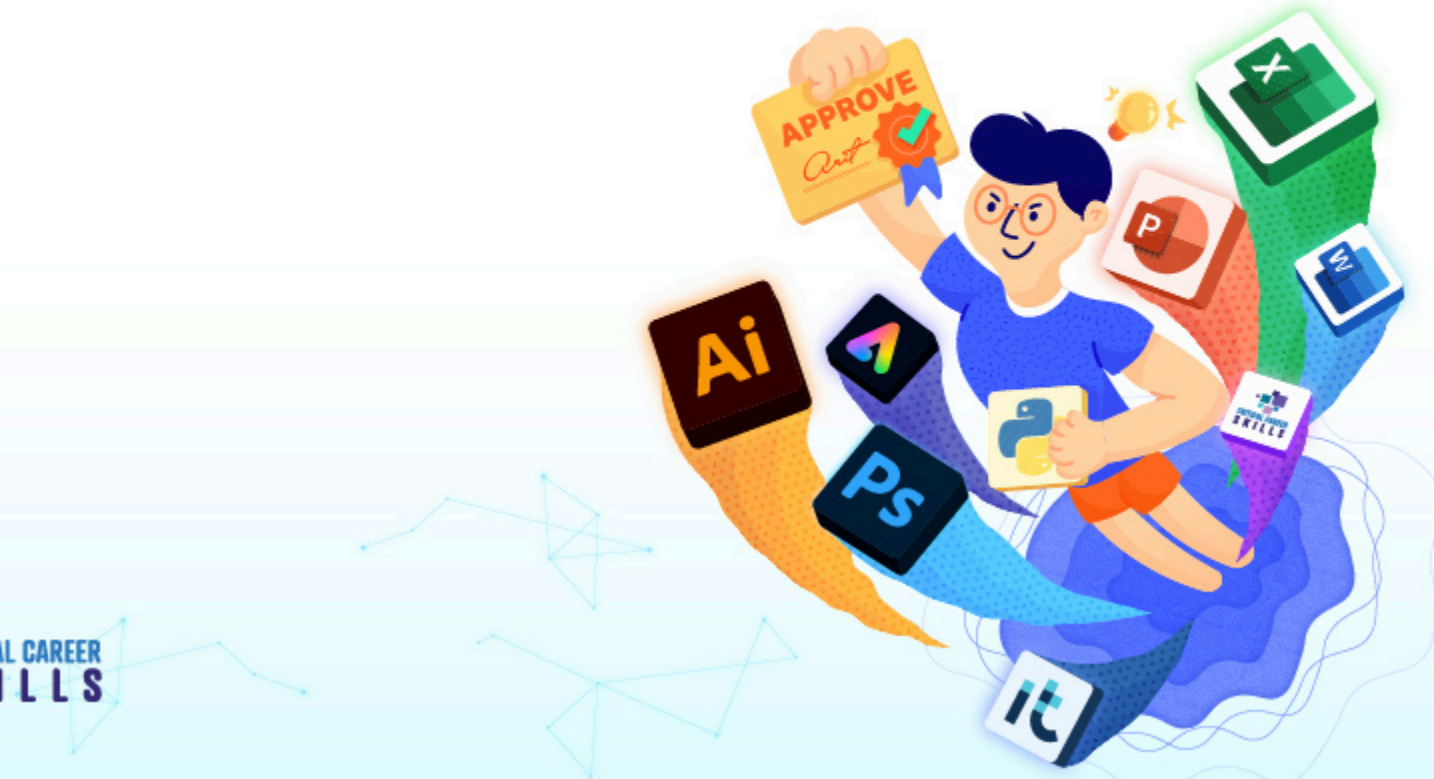

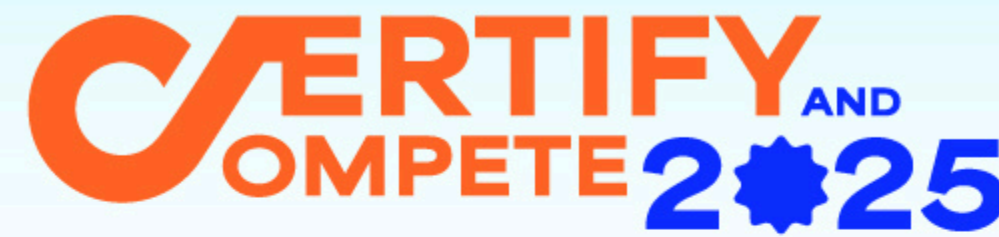

ขั้นตอนการลงทะเบียนเข้าร่วมโครงการ Certify & Compete 2025

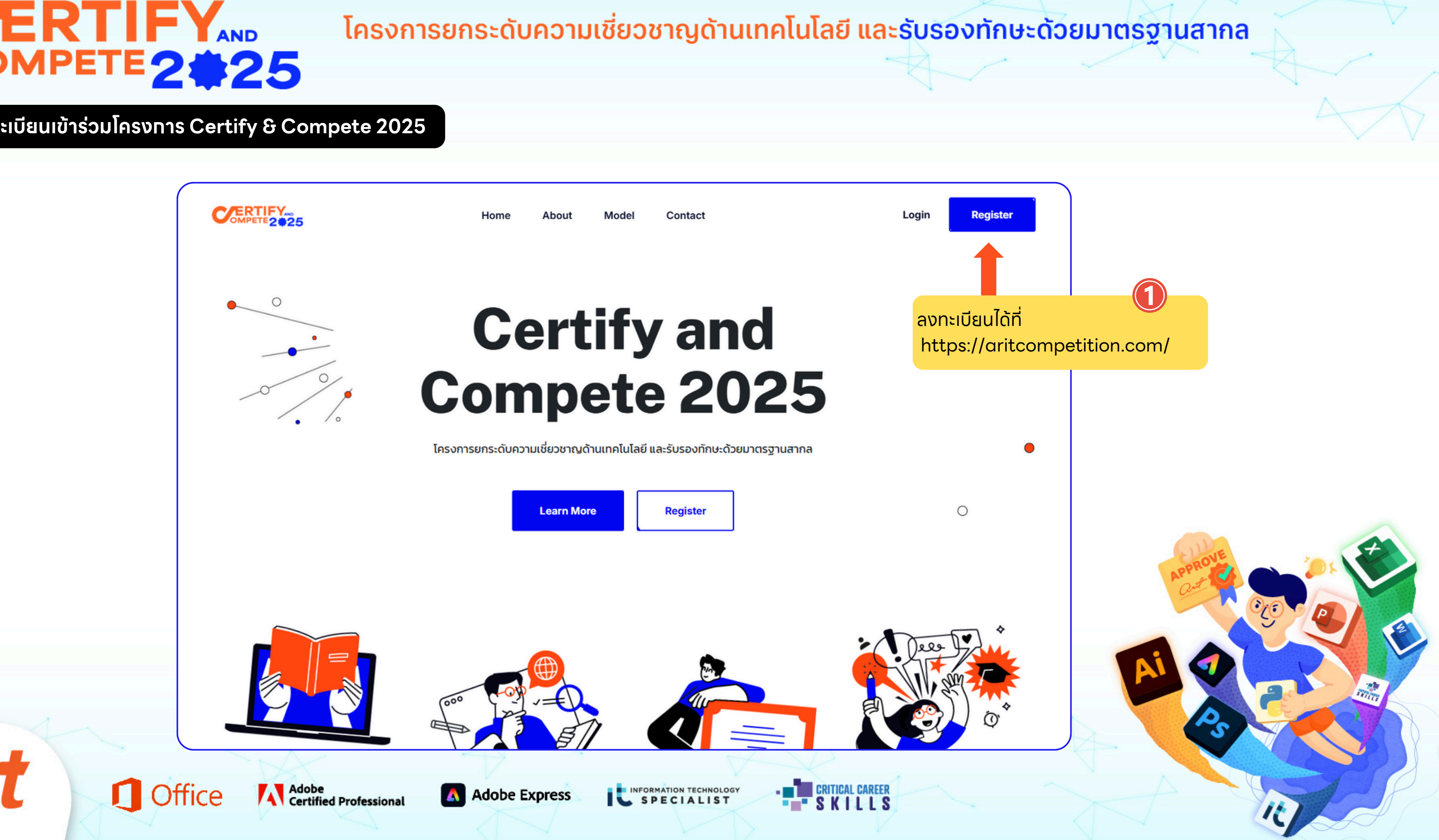

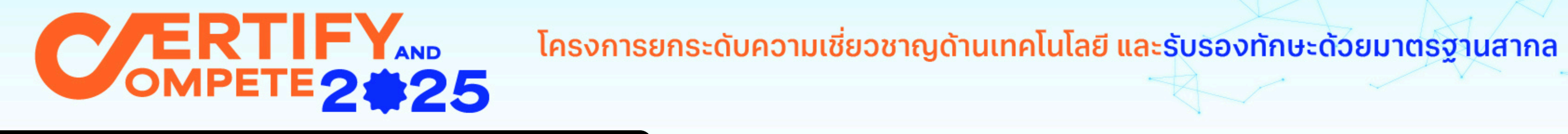

ขั้นตอนการลงทะเบียนเข้าร่วมโครงการ Certify & Compete 2025

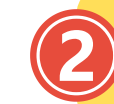

| ลงทะเบียน                                                              | IRTIF  | Yang                                                                       | Home About Model Conta                                                                             | st Loo                                                       |         |
|------------------------------------------------------------------------|--------|----------------------------------------------------------------------------|----------------------------------------------------------------------------------------------------|--------------------------------------------------------------|---------|
| โครงการยกระดับความเชี่ยวชาญด้านเทคโนโลยี และรับรองทักษะด้วยมาตรฐานสากล | NPETE2 | •25                                                                        | Home About Model Conta                                                                             | Lug                                                          |         |
|                                                                        |        | ข้อแลผ้สบัดร                                                               |                                                                                                    |                                                              |         |
|                                                                        |        | ไปรแกรมอบรมและรับการประเมิน                                                |                                                                                                    |                                                              |         |
| อมูลสถาบนการศกษา                                                       |        | (                                                                          |                                                                                                    |                                                              |         |
|                                                                        |        | ດຳເວັ້າເບັ້າ :                                                             | to (Inci) :                                                                                        | unuron (Inci) *                                              |         |
|                                                                        |        |                                                                            |                                                                                                    |                                                              |         |
| นะ/สาขา * ระดับชัน *                                                   |        |                                                                            |                                                                                                    |                                                              |         |
|                                                                        |        | ชื่อ (อังกฤษ) *                                                            | นามสกุล (อังกฤษ) *                                                                                 | หมายเลขบัตรประชาชน *                                         |         |
| อ-นามสกุล อาจารย์ที่ปรึกษา เบอร์ติดต่อ อีเมล                           |        |                                                                            |                                                                                                    |                                                              |         |
|                                                                        |        | วัน/เดือน/ปี เกิด *                                                        | อีเมล * (เช่น Gmail, Hotmail)                                                                      | เบอร์ติดต่อ *                                                |         |
| นทราบข้อมูลโครงการจากที่ใด *                                           |        |                                                                            |                                                                                                    |                                                              |         |
| Facebook ARIT<br>Line ARIT                                             |        |                                                                            | หมายเหตุ : ไม่แนะนำให้ใช้อีเมลโรงเรียน/มหาวิทยาลัย<br>เพราะท่านอาจไม่ได้รับข้อมูลข่าวสารจากโครงการ |                                                              | Oto O P |
| E-mail ข่าวสารจาก ARIT<br>คันหาจาก Google                              |        |                                                                            |                                                                                                    |                                                              |         |
| Banner ประชาสัมพันธ์จากเว็บไซต์อื่น<br>YouTube ARIT                    |        | ยืนยอมให้เผยแพร่ข้อมล                                                      |                                                                                                    |                                                              |         |
| TikTok ARIT<br>ได้รับการติดต่อจากเจ้าหน้าที่ ARIT                      |        | ้<br>บ้าพเจ้า ยืนยอมให้บริษัทนำข้อมูลเ                                     | การติดต่อที่ให้ไว้ในการลงทะเบียนครั้งนี้ไปใช้ เพื่อติดต่อผ่าเ                                      | ทางโทรศัพท์ ข้อความ (SMS) หรือไปรษณีย์ หรือผ่านช่อ           |         |
| จดหมายประชาสัมพันธ์<br>อาจารย์ที่ปรึกษา                                |        | ทางใด ๆ โดยเฉพาะอย่างยิ่งการส่งผ่<br>Øเพื่อการส่งข้อมูลข่าวสาร การประชาสัม | เนทางอีเมล เพื่อวัตถุประสงค์ ดังนี้<br>พันธ์ จัดทำการตลาด รวมถึงการจัดส่งโฆษณากิจกรรม และไปรโมข่   | นต่าง ๆ ที่เกี่ยว ข้องกับการให้บริการตามที่จำเป็น เพื่อเพิ่ม |         |
|                                                                        |        | ประสิทธิภาพในการให้บริการแก่ผู้ลงทะเบีย                                    | นมากยิ่งขึ้น                                                                                       |                                                              |         |

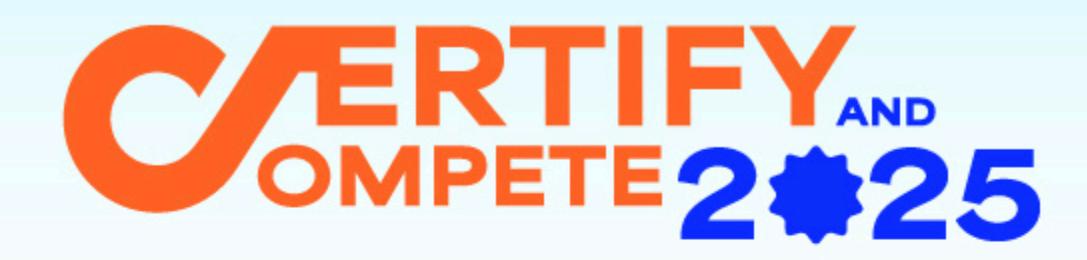

โครงการยกระดับความเชี่ยวชาญด้านเทคโนโลยี และรับรองทักษะด้วยมาตรฐานสากล

## ขั้นตอนทารแนบหลัทฐาน เพื่อยืนยันตัวตน

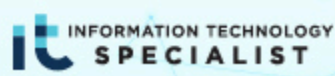

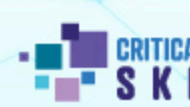

Adobe Certified Professional

**Office** 

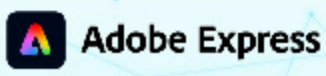

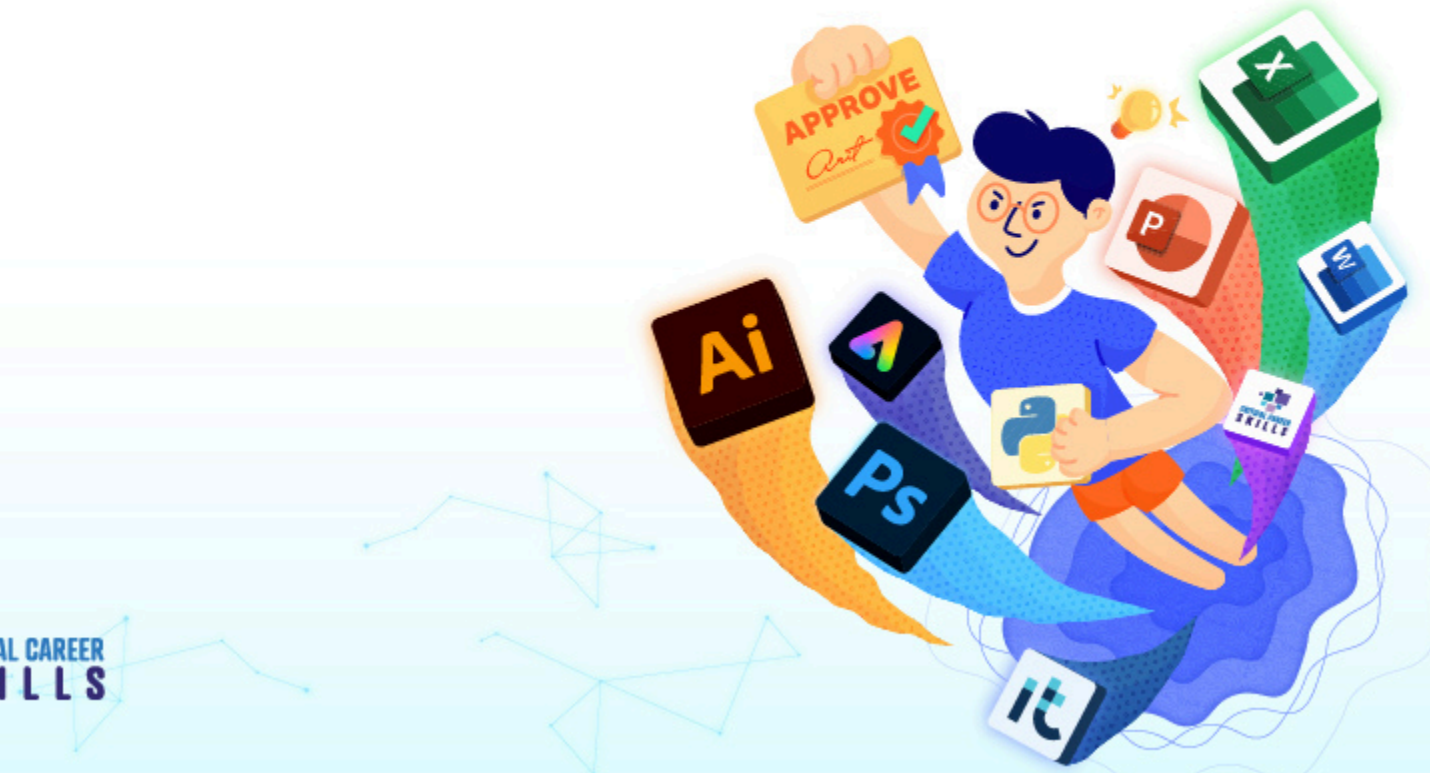

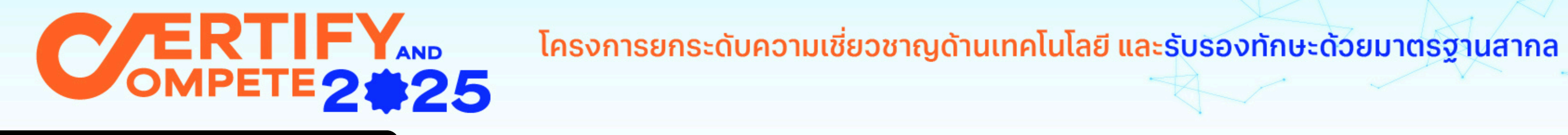

ขั้นตอนการแนบหลักฐานเพื่อยืนยันตัวตน

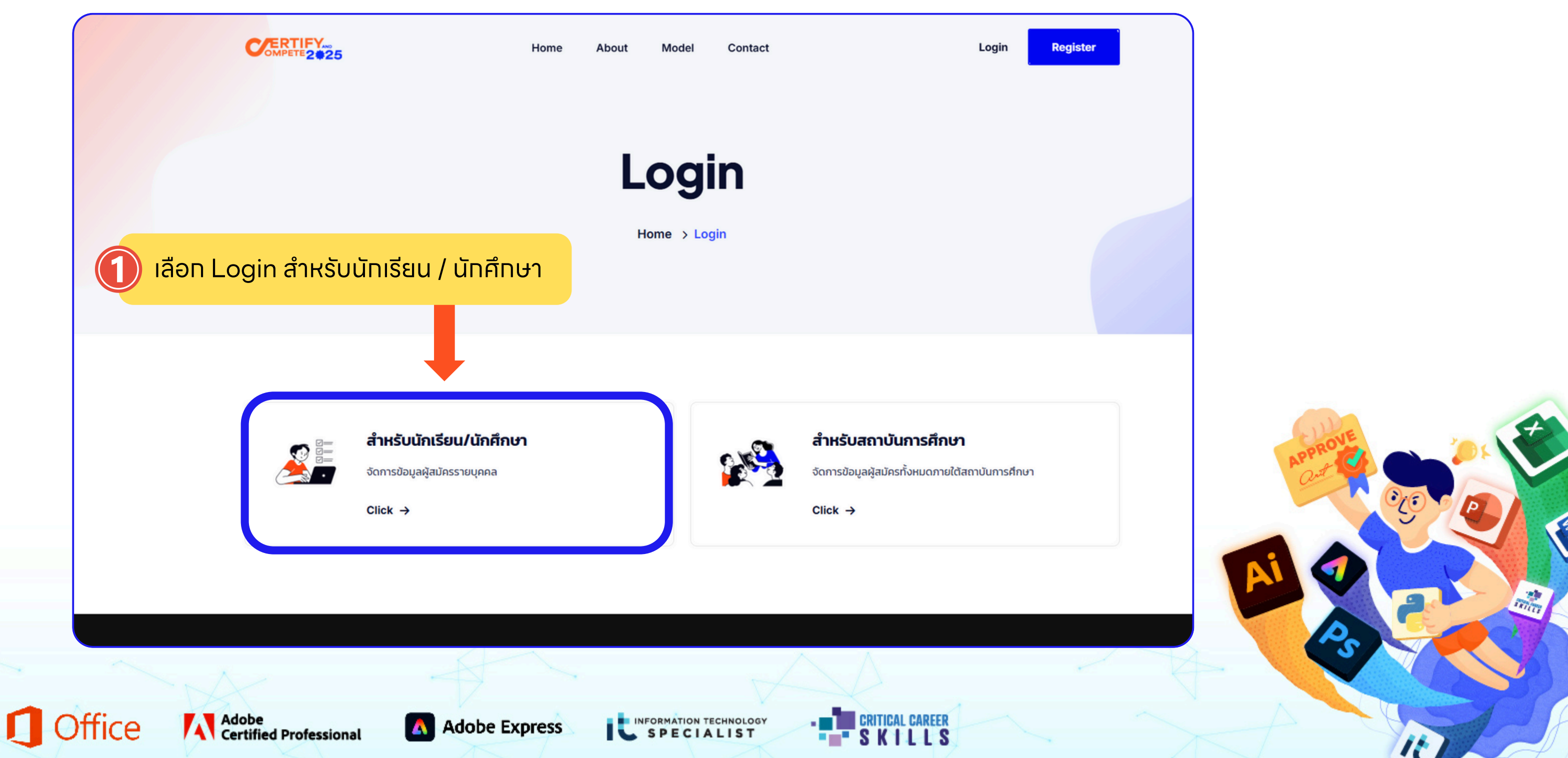

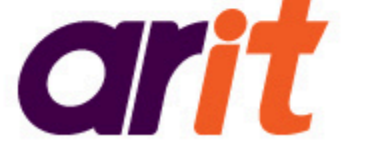

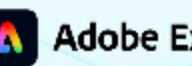

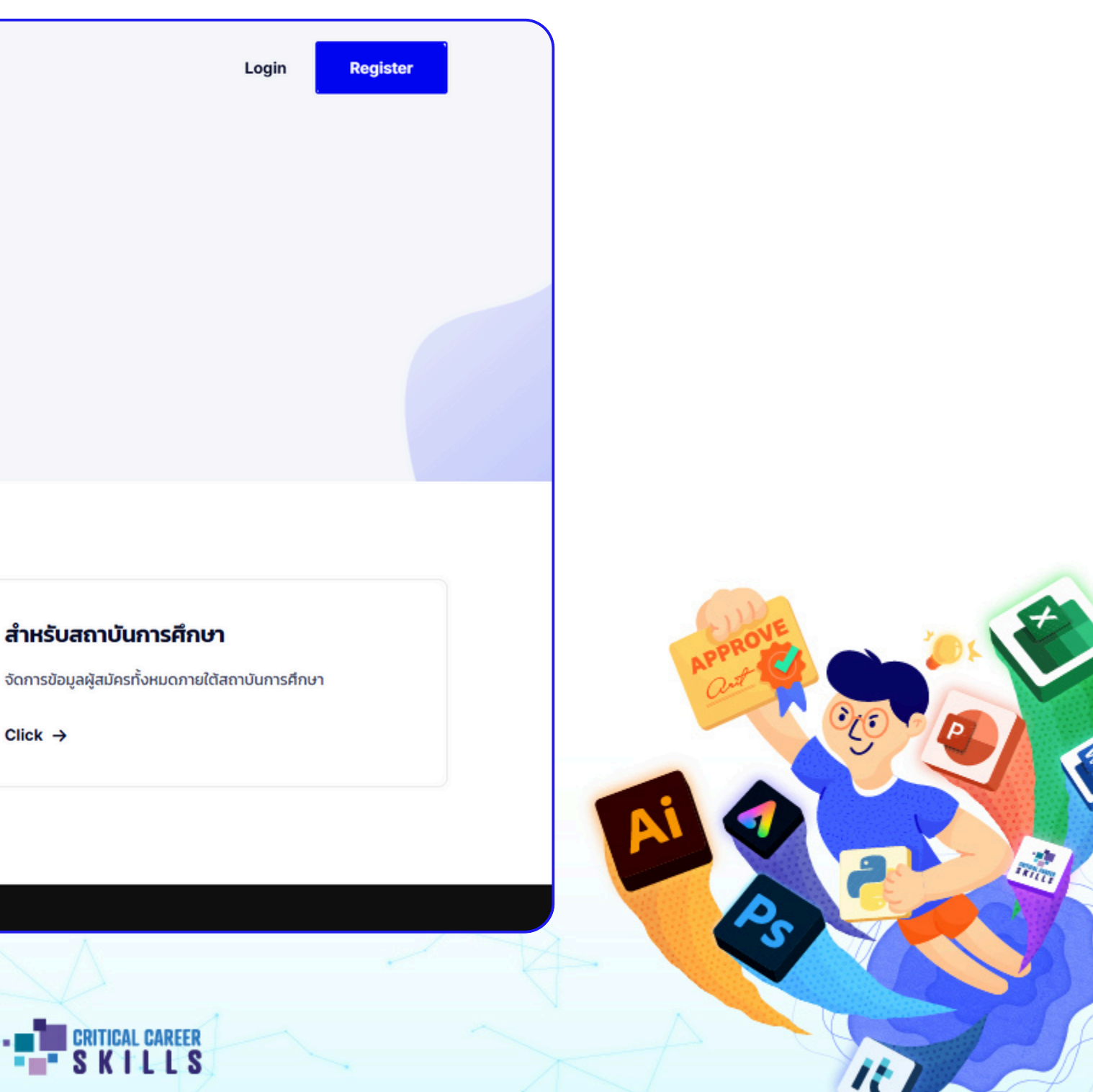

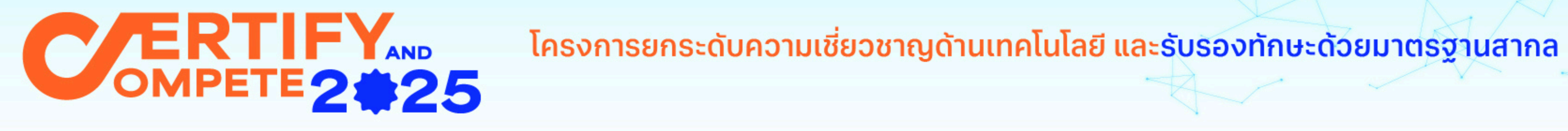

### ขั้นตอนการแนบหลักฐานเพื่อยืนยันตัวตน

 $(\mathbf{2})$ 

ุทรอทหมายเลขบัตรประชาชนของผู้สมัคร

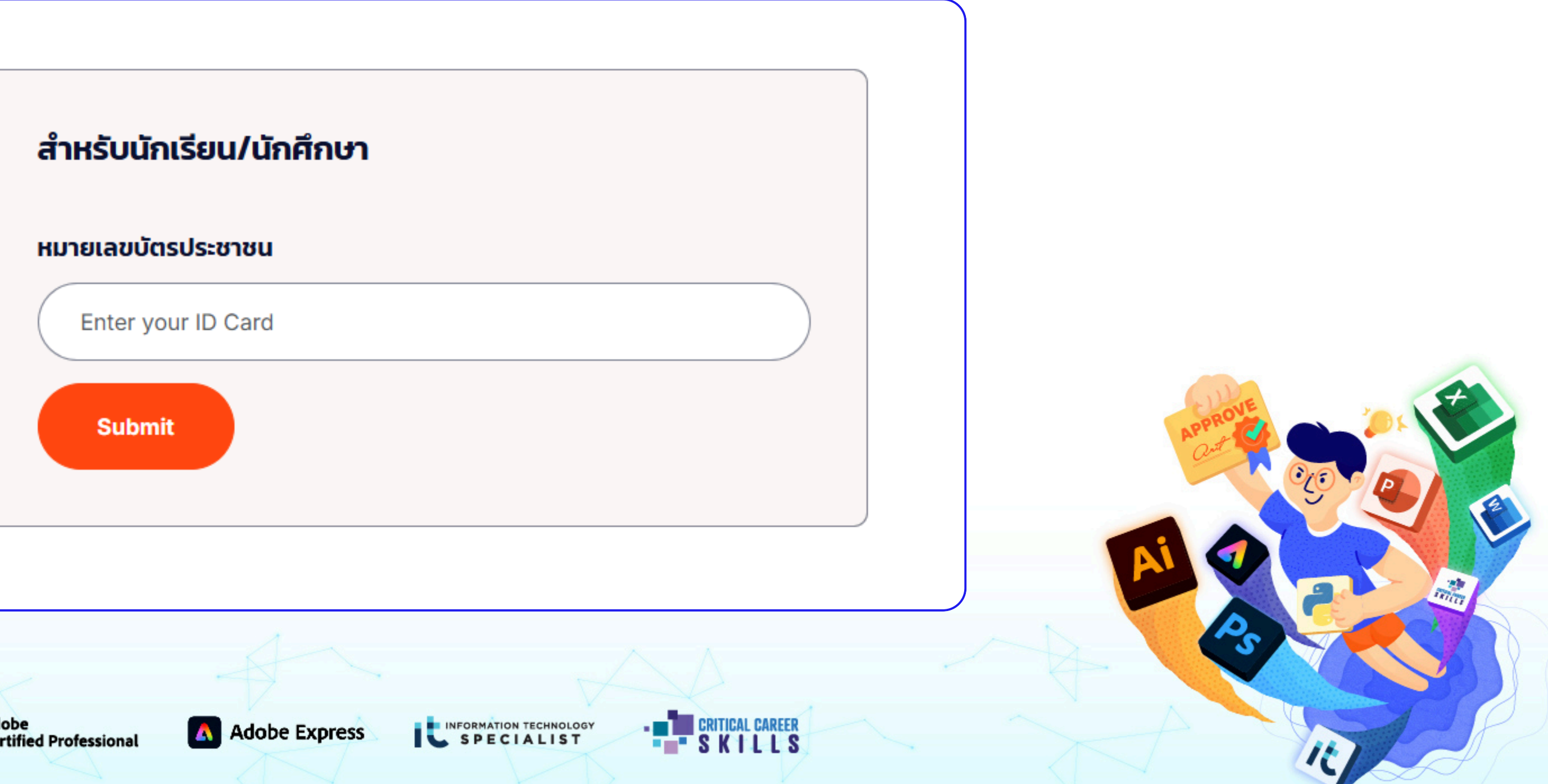

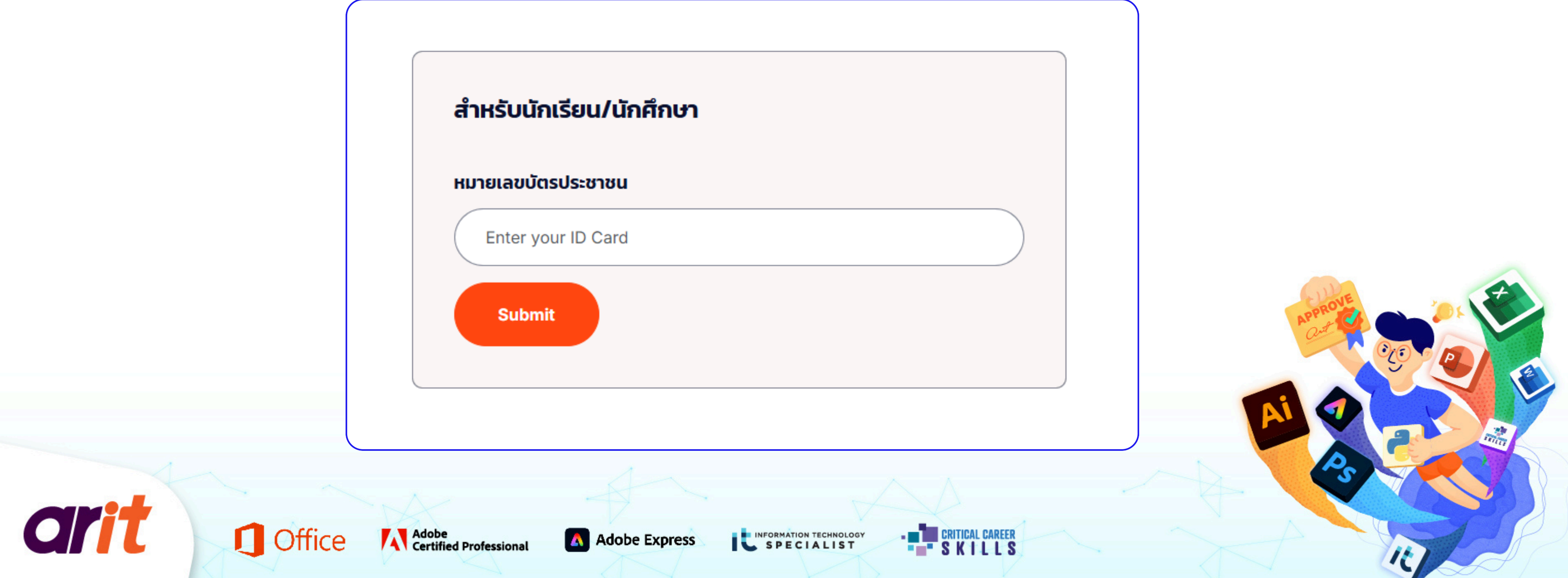

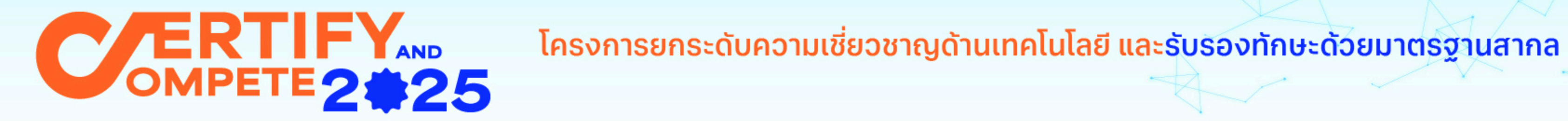

ขั้นตอนทารแนบหลักฐานเพื่อยืนยันตัวตน

arit

**Status** Home > Status หน้าแรก Status จะระบุข้อมูลส่วนตัวของผู้สมัคร (1) ลงทะเบียน ชื่อ-นามสทุล สถาบันการศึกษา : (2) แนบบัตรประชาชน โปรแกรม : ข้อมูลการอบรมและสอบ (3) แนบหลักฐานชำระเข้าร่วมโครงการ วันที่อบรม (Online) กลุ่มจัดอันดับ วันที่สอบ : (4) Self-Learning จังหวัด : สถานที่สอบ Onsite : ้กรณีไม่สะดวกเดินทางไปแข่งขันในจังหวัดที่กำหนด สามารถเลือกรับการทดสอบในรูปแบบ Online แทนได้ **Office** Adobe Certified Professional SPECIALIST Adobe Express

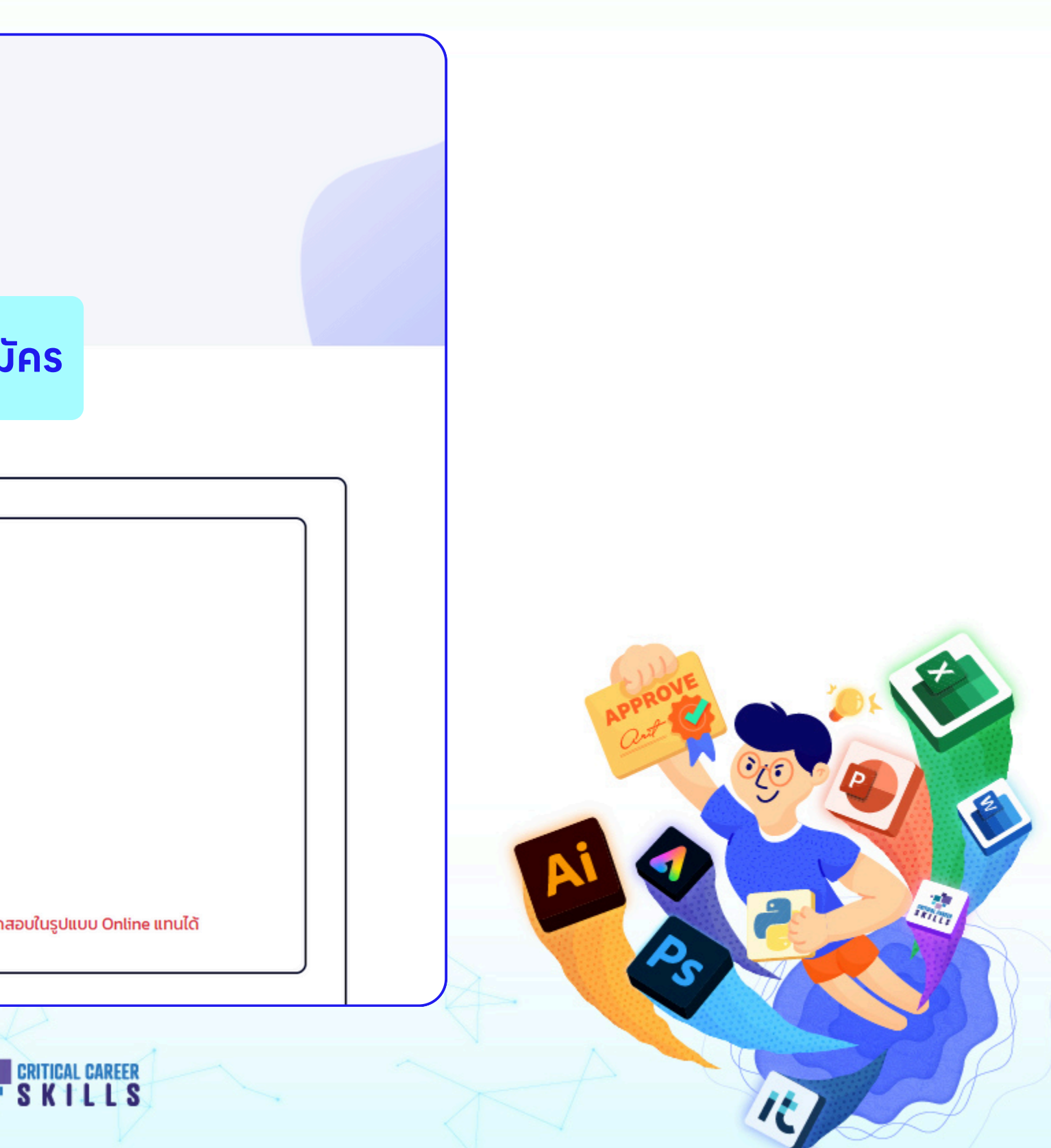

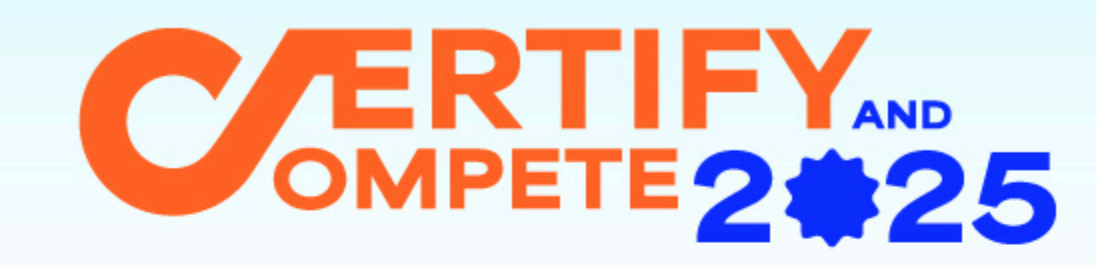

ขั้นตอนการแนบหลักฐานเพื่อยืนยันตัวตน

arit

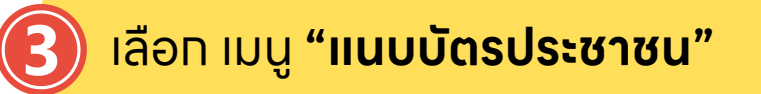

**Office** 

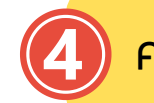

คลิท **"Attach"** เพื่อแนบไฟล์

| (1) ลงทะเบียน                     |            | แนบสำเนาบัตรประชาชน (สำหรับออกใบกำกับภาษี) |
|-----------------------------------|------------|--------------------------------------------|
| (2) แนบบัตรประชาชน                | <b>L</b> = | Attach                                     |
| (3) แนบหลักฐานชำระเข้าร่วมโครงการ |            |                                            |
| (4) Self-Learning                 |            |                                            |
| (5) สถานที่สอบประเมิน             | m          |                                            |

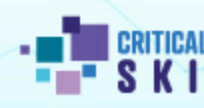

SPECIALIST

Adobe Certified Professional

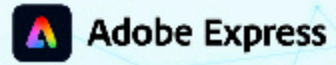

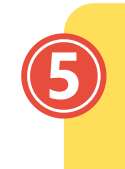

อัปโหลดสำเนาบัตรประชาชน (รองรับไฟล์ pdf jpg png)

| แนบสำเนาบัตรประชาชน        |   |
|----------------------------|---|
| สำเนาบัตรประชาชน           |   |
| Choose File No file chosen |   |
| (pdf , jpg , png)          | Ŧ |
| Submit                     |   |
|                            |   |
|                            |   |
|                            |   |
| Ps T                       |   |
|                            |   |
| L L S                      |   |
|                            |   |

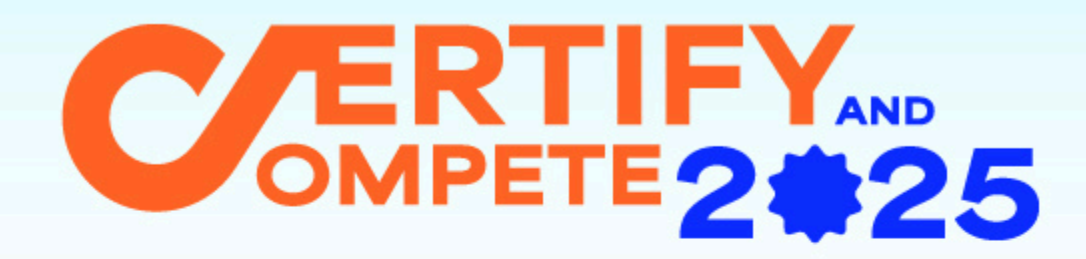

โครงการยกระดับความเชี่ยวชาญด้านเทคโนโลยี และรับรองทักษะด้วยมาตรฐานสากล

## ขั้นตอนการแนบหลักฐาน ชำระค่าสมัคร

(สำหรับนักเรียน นักศึกษาที่ดำเนินการด้วยตัวเอง)

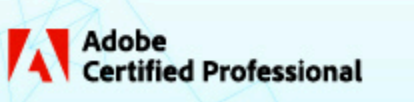

Office

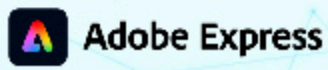

SPECIALIST

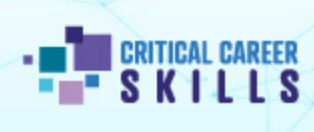

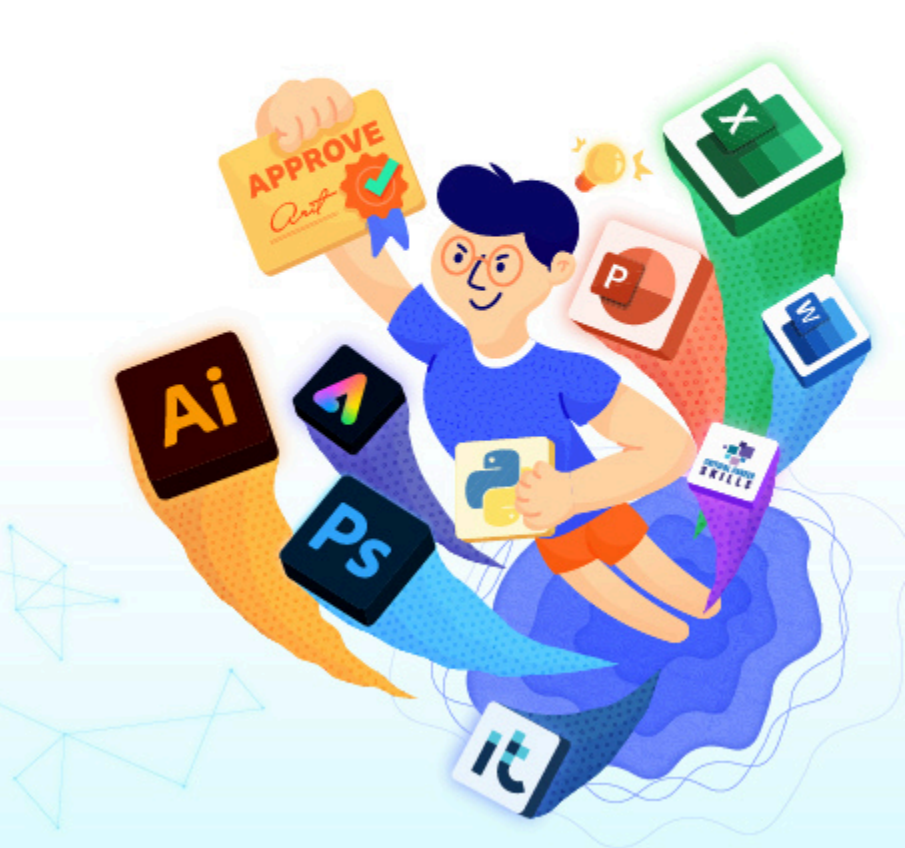

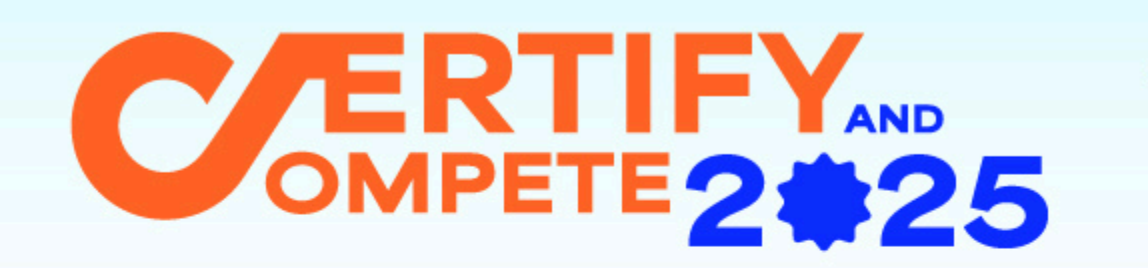

ขั้นตอนทารแนบหลักฐานซำระค่าสมัคร

(สำหรับนัทเรียน นัทศึกษาที่ดำเนินทารด้วยตัวเอง)

เลือท เมนู **"แนบหลักฐาน** <mark>ทารซำระเข้าร่วมโครงทาร"</mark>

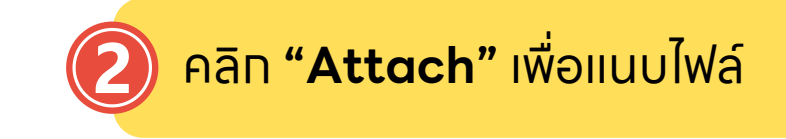

| (1) ลงทะเบียน                     |   | แนบหลักฐานการชำระเงิน                                                                                 |
|-----------------------------------|---|----------------------------------------------------------------------------------------------------|
| (2) แนบบัตรประชาชน                | = | Attach<br>ชำระค่าลงทะเบียน 1,900 โดยการโอนเงินเข้าบัญชีของบริษัทฯ ดังนี้                              |
| (3) แนบหลักฐานชำระเข้าร่วมโครงการ |   | ชื่อบัญชี : บริษัท เออาร์ไอที จำกัด<br>ธนาคารกสิกรไทย (ออมทรัพย์) สาขาสาทร เลขที่บัญชี 038- 2-81322-7 |
| (4) Self-Learning                 |   |                                                                                                    |

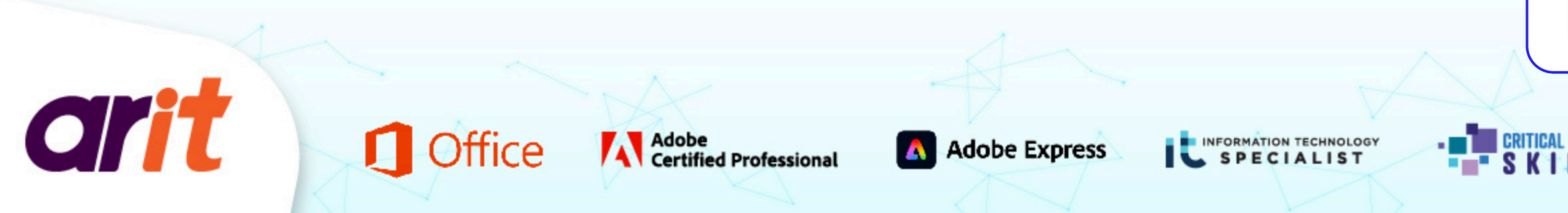

| 24 | Ŋ            |
|----|--------------|
|    | $\mathbb{Z}$ |
| -  |              |

อัปโหลดหลักฐานการชำระ (รองรับไฟล์ pdf jpg png) และ กรอกที่อยู่สำหรับออกใบกำทับภาษี

| หลกฐานการชาระเ                      | จิน                                |                        |  |
|-------------------------------------|------------------------------------|------------------------|--|
| Choose File                         | No file chosen                     |                        |  |
| (pdf , jpg , png)                   |                                    |                        |  |
| ที่อยู่ในการออกใบ                   | ำกับภาษี                           |                        |  |
| ** กรณีไม่ต้องการใบกำ               | กับภาษีให้กรอกว่า "ไม่รับใบกำกับภา | Ū" **                  |  |
|                                     |                                    |                        |  |
| (                                   |                                    |                        |  |
|                                     |                                    |                        |  |
| ชำระค่าลงทะเบียน 1                  |                                    | เองบริษัทฯ ดังนี้      |  |
| ชื่อบัญชี : บริษัท เออ <sup>.</sup> | ร์ไอที จำกัด                       | <b># 020 2 01222 7</b> |  |
| ธนาศารกิสกรเทย (อ                   | טטחגאט) אוטיאחנגנאטרטנע            | 0 038- 2-81322-7       |  |
| Submit                              |                                    |                        |  |
|                                     |                                    |                        |  |
|                                     |                                    |                        |  |

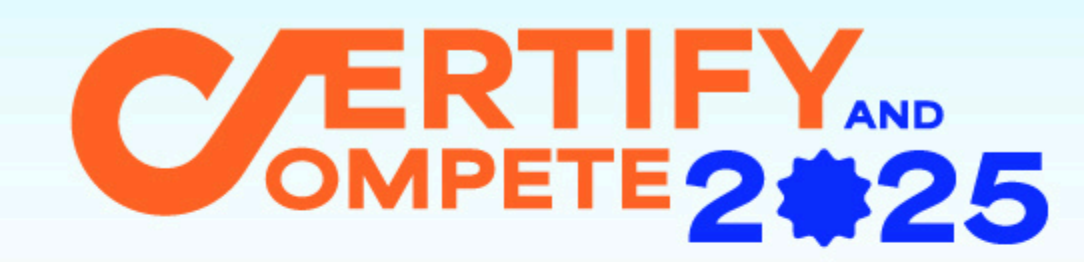

ขั้นตอนทารแนบหลักฐานซำระค่าสมัคร

(สำหรับนักเรียน นักศึกษาที่ดำเนินการด้วยตัวเอง)

### หลังจากดำเนินการแล้ว เจ้าหน้าที่จะตรวจสอบข้อมูลภายใน 1-2 วันทำการ ที่เมนู Self-Learning จะแสดง Username และ Password เข้าดูวิดีโอเรียนรู้ออนไลน์

| (2) แนบบัตรประชาชน                | <b>_</b> = | Ubya Self-Learning<br>https://skillon.arit.co.th<br>Username : |
|-----------------------------------|------------|----------------------------------------------------------------|
| (3) แนบหลักฐานชำระเข้าร่วมโครงการ |            | Password :                                                     |
| (4) Self-Learning                 | $\bigcirc$ |                                                                |

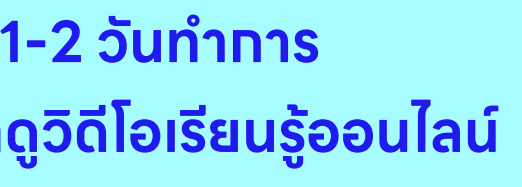

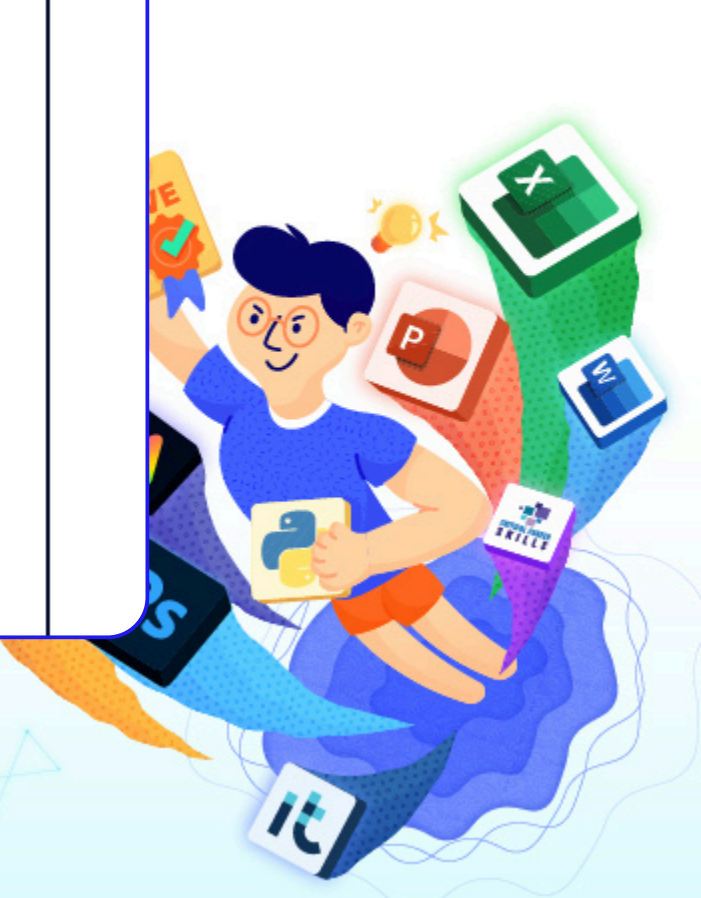

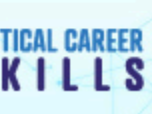

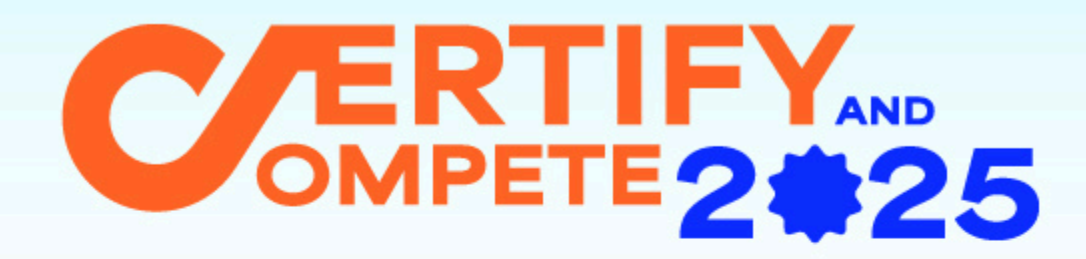

โครงการยกระดับความเชี่ยวชาญด้านเทคโนโลยี และรับรองทักษะด้วยมาตรฐานสากล

## ขั้นตอนการแนบหลักฐาน ชำระค่าสมัคร

(แจ้งหลักฐานการซำระสำหรับสถาบันการศึกษา)

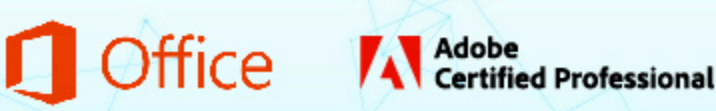

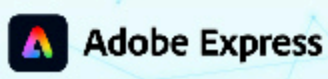

SPECIALIST

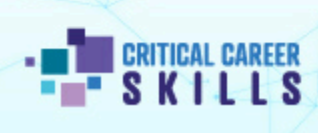

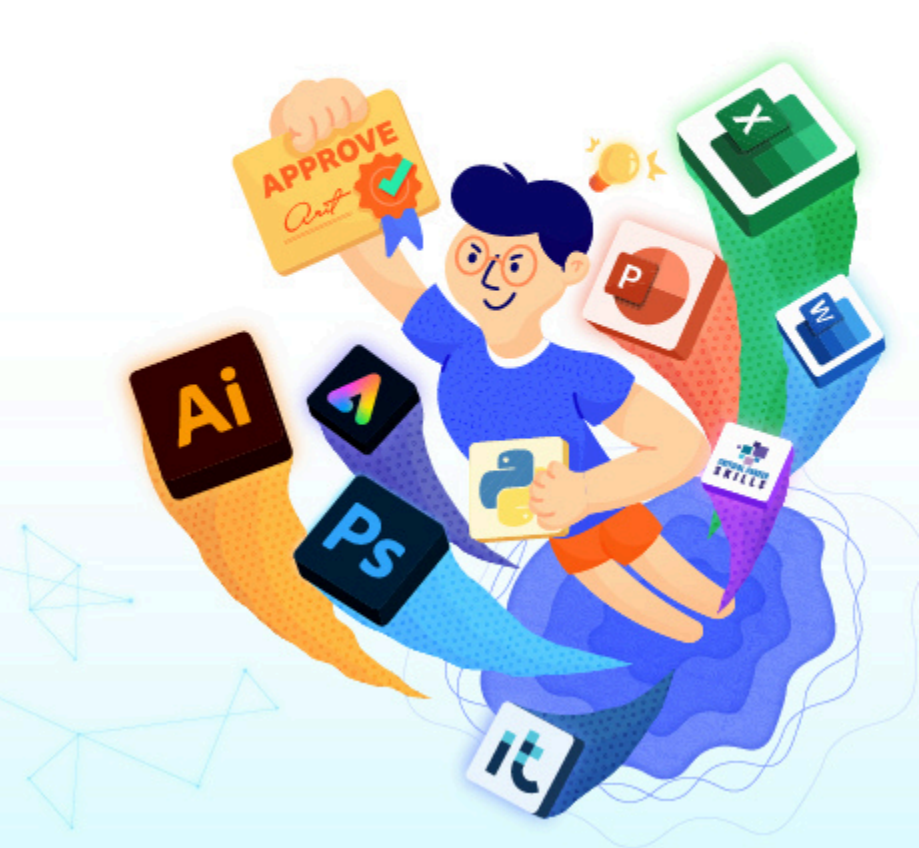

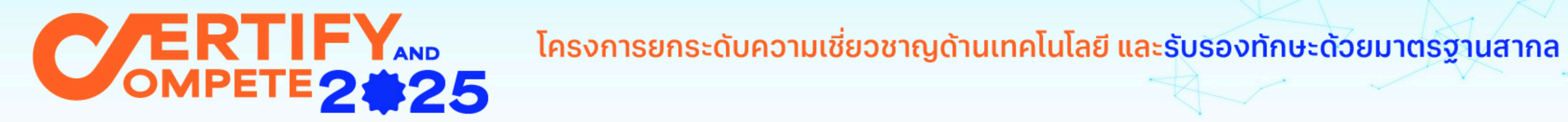

ขั้นตอนทารแนบหลักฐานซำระค่าสมัคร

(แจ้งหลักฐานการชำระสำหรับสถาบันการศึกษา)

![](_page_13_Picture_4.jpeg)

![](_page_14_Picture_0.jpeg)

ขั้นตอนทารแนบหลักฐานซำระค่าสมัคร

arit

Office

(แจ้งหลักฐานการชำระสำหรับสถาบันการศึกษา)

![](_page_14_Picture_4.jpeg)

![](_page_14_Figure_6.jpeg)

![](_page_15_Picture_0.jpeg)

![](_page_15_Figure_2.jpeg)

|              | a      | สถานะทารชำระเงิน |  |  |  |
|--------------|--------|------------------|--|--|--|
| ชื่อ-นามสกุล | สถาบัน | ชำระเงิน         |  |  |  |
|              |        | ยังไม่ชำระ       |  |  |  |
|              |        | ยังไม่ชำระ       |  |  |  |
|              |        | ยังไม่ชำระ       |  |  |  |
|              |        |                  |  |  |  |

![](_page_15_Picture_4.jpeg)

![](_page_16_Picture_0.jpeg)

ขั้นตอนทารแนบหลักฐานซำระค่าสมัคร

(แจ้งหลักฐานการชำระสำหรับสถาบันการศึกษา)

หลังจากดำเนินการแล้ว เจ้าหน้าที่จะตรวจสอบข้อมูลภายใน 1-2 วันทำการ

ที่เมนู Self-Learning ของผู้สมัครแต่ละคน จะแสดง Username และ Password เข้าดูวิดีโอเรียนรู้ออนไลน์

| (1) ลงทะเบียน                     |            |                                                                                 |
|-----------------------------------|------------|---------------------------------------------------------------------------------|
| (2) แนบบัตรประชาชน                | =          | ข้อมูล Self-Learning<br>https://skillon.arit.co.th/<br>Username :<br>Password : |
| (3) แนบหลักฐานชำระเข้าร่วมโครงการ | 5          |                                                                                 |
| (4) Self-Learning                 | $\bigcirc$ |                                                                                 |
|                                   |            |                                                                                 |

![](_page_16_Picture_9.jpeg)